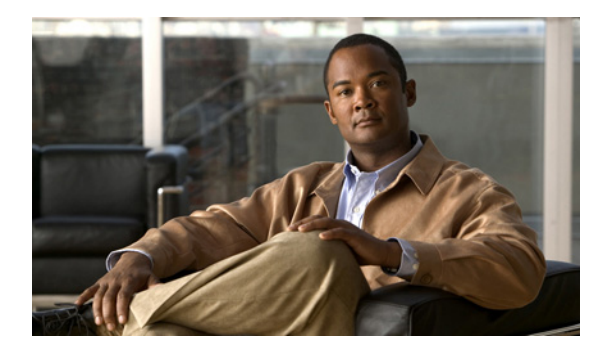

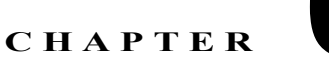

# メンテナンスとアップグレード

この章では、Cisco Configuration Assistant (CCA) を使用して実行できる次のメンテナンス タスクに ついて説明します。

- 「設定のバックアップと復元」(P.6-1)
- 「ソフトウェア ライセンスのアップグレード」(P.6-3)
- 「UC500 ソフトウェア パッケージのアップグレード」(P.6-4)
- 「デバイスの再起動とリセット」(P.6-6)

# 設定のバックアップと復元

このセクションでは、すべてのデバイスまたは単一の管理デバイスの起動設定を PC またはネットワー ク ドライブにバックアップする手順と、以前にバックアップした設定を復元する方法について説明し ます。

- 「設定をバックアップするには」(P.6-1)
- 「バックアップから設定を復元するには」(P.6-2)
- 「バックアップの環境設定」(P.6-2)

### 設定をバックアップするには

管理デバイスまたはすべてのデバイスの起動設定をバックアップするには、次の手順に従います。

- ステップ1 CCA を起動して UC500 に接続します。
- **ステップ 2** 機能バーから [メンテナンス (Maintenance)]>[設定の保存 (Configuration Archive)]を選択しま す。
- **ステップ3** [設定の保存(Configuration Archive)]ウィンドウから[バックアップ(Back Up)]タブをクリック して、管理デバイスの起動設定を PC またはネットワーク ドライブにバックアップします。
- **ステップ4** [ホスト名(Hostname)]リストから、[全デバイス(All Devices)]、または起動設定をバックアップ するデバイスを選択します。
- **ステップ5** [バックアップのメモ (Backup Note)]テキストエリアに、復元するバックアップ済みの設定を識別 するために後で役立つ情報を入力します。

**ステップ 6** [バックアップ (Back Up)]をクリックします。

**ヒント** バックアップ ディレクトリに蓄積されたアーカイフ済み設定は削除できます。デフォルト ディ レクトリは C:¥Documents and Settings¥<*username*>¥.configuration assistant¥backups です。

**ステップ 7** [OK] をクリックします。

#### バックアップから設定を復元するには

(注)

設定は、バックアップを実行した同じ UC500 ハードウェアにしか復元できません。2 つの異なる UC500 システム間での設定の移行はサポートされていません。

以前バックアップした設定を、管理デバイスの起動設定に復元するには、次の手順に従います。

- ステップ1 CCA を起動して UC500 に接続します。
- **ステップ2** 機能バーで [メンテナンス (Maintenance)]>[設定の保存 (Configuration Archive)]を選択します。
- **ステップ3** [ホスト名 (Hostname)]リストから、復元対象のデバイスを選択します。
- **ステップ4** ボタンをクリックして、[バックアップ済み設定(Back-Up Configurations)]リストに示すバックアップ済み設定の範囲を決定します。

一番上のボタンをクリックすると、選択したデバイスからバックアップした設定だけが表示されます。 中央のボタンをクリックすると、選択したデバイスからバックアップした設定に加えて、コミュニティ 内に存在する同タイプのその他すべてのデバイスからバックアップした設定も表示されます。一番下の ボタンをクリックすると、バックアップディレクトリ内のすべてのバックアップ済み設定が表示され ます。

**ステップ5** [バックアップ済み設定(Back-Up Configurations)] リストから、復元する設定を選択します。

[バックアップノート(Backup Note)]テキストエリアの内容を読み、選択した設定が本当に目的の 設定であることを確認してください。

- **ステップ6** [復元 (Restore)]をクリックします。
- ステップ7 設定が復元された後に [再起動 (Restart)]をクリックし、そのデバイスを再起動します。

#### バックアップの環境設定

別のディレクトリにバックアップする場合、[環境設定(Preferences)]をクリックして、環境設定 ウィンドウを開き、[コンフィギュレーション アーカイブ(Configuration Archive)]タブで別のパス やディレクトリを入力します。

このタブには、ユーザがバックアップする前に実行中の設定を自動的に保存するオプションもありま す。このオプションを選択しないと、実行中の設定が起動設定と異なる場合に、Configuration Assistant はその保存を促すプロンプトを表示します。

## ソフトウェア ライセンスのアップグレード

Smart Business Communications System (SBCS) ソリューション内の Cisco IP フォンは、1 台の電話 につき 1 つのライセンスを使用可能という条件で登録されています。ライセンスがすべて使用された場 合は、ライセンスをアップグレードするまで、それ以上ユーザを追加することはできません。

Cisco UC500 シリーズ プラットフォームでは、Cisco Software Licensing (CSL; シスコ ソフトウェア ライセンシング) がサポートされるため、プラットフォームをその場でアップグレードまたはダウング レードすることができます。たとえば、8 ユーザのシステムを 16 ユーザ ライセンスに、32 ユーザのシ ステムを 48 ユーザ ライセンスにアップグレードできます。64 ユーザ ライセンスにアップグレードす るには、まず UC500 で 48 ユーザ ライセンスを実行する必要があります。また、ライセンスはダウン グレードすることもできます。

Cisco Configuration Assistant は、次の4つのタイプのライセンスをサポートしています。

- 永久ライセンス:永久ライセンスはノードロックライセンスであり、関連付けられた使用期限はなく、シスコライセンシングポータルを通して発行されます。このライセンスのインストレーションの一部として、End User License Agreement (EULA; エンドユーザライセンス契約書)を承認する必要があります。
- 評価ライセンス:評価ライセンスは、従量制の非ノードロックライセンスであり、Cisco Internetwork Operating System (IOS) イメージにバンドルされ、有効期限があります。このライ センスは、機能の永久ライセンス、拡張ライセンス、または猶予期間ライセンスがない場合にだけ 使用します。このライセンスを使用するには、その前に EULA (エンドユーザ ライセンス契約書) を承認する必要があります。
- 拡張ライセンス:拡張ライセンスは従量制のノードロックライセンスであり、シスコライセンシングポータルを通して発行されます。このライセンスのインストレーションの一部として、End User License Agreement (EULA;エンドユーザライセンス契約書)を承認する必要があります。
- 猶予期間ライセンス:猶予期間ライセンスは従量制のノードロックライセンスであり、ライセンス再ホスト用の許可チケットの一部としてシスコライセンシングポータルを通して発行されます。このライセンスは、再ホスト操作の一部としてデバイスにインストールされます。このライセンスタイプの場合は、EULAを再ホスト操作の一部として承認する必要があります。

永久ライセンスをインストールするには、次の手順に従います。

- ステップ1 CCA を起動して UC500 に接続します。
- **ステップ 2** 機能バーで [メンテナンス (Maintenance)]>[ライセンス管理 (License Management)]を選択しま す。
- ステップ3 デバイスの[処理(Action)]リストから[ライセンスファイルの選択(Select License File)]を選択します。

[ライセンスファイルのアップロード(Upload License File)] ウィンドウが表示されます。

[参照(Browse)]をクリックし、ライセンスファイルを検索して選択します。

- ステップ4 [ライセンスファイルのアップロード (Upload License File)] ウィンドウで [OK] をクリックします。
- **ステップ 5** ライセンス ファイルをダブルクリックします。
- **ステップ 6** [適用 (Apply)]をクリックして、ライセンスをインストールします。関連フィールドが更新されます。

評価ライセンスをインストールするには、次の手順に従います。

- ステップ1 CCA を起動して UC500 に接続します。
- **ステップ 2** 機能バーから [メンテナンス (Maintenance)]>[ライセンス管理 (License Management)]を選択し ます。
- **ステップ3** デバイスの [処理(Action)] リストから [評価ライセンス(Evaluation License)] を選択します。
- **ステップ 4** [適用(Apply)]または [OK] をクリックして、ライセンスをインストールします。関連フィールドが 更新されます。

# UC500 ソフトウェア パッケージのアップグレード

CCA には、SBCS ソリューションで使用されるソフトウェアをアップグレードできる機能が組み込ま れています。同じ手順を使用して、既存のバージョンを上書きしてソフトウェア コンポーネントを出 荷時のデフォルトに復元することもできます。

(注)

Cisco Configuration Assistant を実行している PC にインストールされているすべてのファイアウォー ル ソフトウェアで、UC500 からの Trivial File Transfer Protocol (TFTP) および FTP アクセスを許可 するように設定します。ファイアウォール ソフトウェアの設定方法がわからない場合は、アップグ レードしている間だけディセーブルにします。

アップグレードの前に、ローカル マシンで実行されているサードパーティ製のすべての TFTP または FTP サーバをシャットダウンしてください。

SBCS ソリューションのソフトウェア コンポーネントをアップグレードするには、次の手順に従います。

#### **ステップ1** Cisco.com から、目的のバージョンの UC500 Software Pack をダウンロードします。これには、次の 操作を実行します。

a. Web ブラウザを開き、次の URL にアクセスします。

http://www.cisco.com/go/uc500swpk

- **b.** CCO アカウント ユーザ名とパスワードを使用してログインします。
- c. スクロール ダウンして [Accept] をクリックし、ライセンス契約を承認します。

UC500 の Cisco Systems File Exchange ページが表示されます。これには、UC500 Software Pack、 UC500 CUE Localization、および UC500 IP Phone Localization のフォーラムが含まれています。

- **d.** UC500 Software Pack を見つけて、現行リリースの UC500 ソフトウェア パッケージ .zip ファイル (たとえば UC520-.7.0.2.zip) をダウンロードします。
- e. ファイルをローカル マシンに保存します。

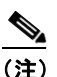

注) CCA がアップグレードをサポートするのは、UC500 早期アダプタ パックだけです。早期アダ プタ ソフトウェア パックへのアップグレード後は、UC500 の設定を Cisco Configuration Assistant 以外で実行する必要があります。

ステップ 2 CCA を起動して UC500 に接続します。

- **ステップ3** 機能バーから [メンテナンス (Maintenance)]>[ソフトウェア アップグレード (Software Upgrade)] を選択します。
- **ステップ4** [ソフトウェア アップグレード (Software Upgrade)]ウィンドウで、アップグレードするデバイスを 選択します。
- ステップ5 [アップグレード設定(Upgrade Settings)]をクリックします。
  [アップグレード設定(Upgrade Settings)]ダイアログが表示されます。zip ファイルを選択し、アップグレードするコンポーネントを決定してください。
- **ステップ6** [全ソフトウェア (All Software)]オプション ボタンをクリックすると、Software Pack 全体がインストールされます。オプションで、Cisco IOS だけ、または CUE (Cisco Unity Express) だけをアップ グレードすることも可能です。
- **ステップ7** [自動ディスククリーンアップ(Auto Disk Cleanup)]か[デフォルト設定の適用(Apply Default Configuration)]、またはその両方をイネーブルにするかどうかを選択します。

新規インストールでは、[自動ディスククリーンアップ(Auto Disk Cleanup)]と[デフォルト設定の 適用(Apply Default Configuration)]の両方を選択することを推奨します。

- [自動ディスククリーンアップ(Auto Disk Cleanup)]を選択すると、UC500 フラッシュ上のすべ ての既存ファイルが削除され、選択した UC500 Software Pack に含まれている最新のソフトウェ ア バージョンのファイルに置換されます。
- [デフォルト設定の適用(Apply Default Configuration)]を選択すると、UC500で出荷時のデフォルト設定が復元されます。ソフトウェアを既存の設定のままアップグレードする場合は、[デフォルト設定の適用(Apply Default Configuration)]の選択を解除してください。[デフォルト設定の適用(Apply Default Configuration)]の選択を解除すると、アップグレードが実行される前に CCA によって既存の設定がバックアップされ、後で復元されます。既存の設定データのサイズによっては、アップグレードの完了に時間がかかる場合があります。
- **ステップ8 イメージファイル**を選択するには、[参照 (Browse)]をクリックして以前ダウンロードした新しい ディレクトリ構造形式を持つ.tar イメージのある場所に移動し、それを選択します。
- ステップ9 [OK] をクリックします。 ポップアップダイアログに、選択されたアップグレード処理の概要が警告メッセージと共に表示され ます。
- ステップ 10 [はい(Yes)]をクリックして、続行します。
- ステップ 11 [ソフトウェア アップグレード (Software Upgrade)]ウィンドウで [アップグレード (Upgrade)]ボ タンをクリックして、ソフトウェア パッケージのアップグレードを開始します。アップグレードプロ セス中は、ステータスを示すメッセージが表示されます。
   アップグレード プロセスは、アップグレードされるコンポーネントによって 60 分ほどかかる場合があ ります。経過を表示するには [ステータス (Status)]をクリックします。
- **ステップ 12** アップグレードが完了し、デバイスのリロードについてプロンプトが表示されたら、[はい(Yes)]を クリックします。

### デバイスの再起動とリセット

コミュニティ内のデバイスは、再起動するか、出荷時のデフォルトにリセットすることができます。

デバイスを再起動すると、アクティブな設定ファイルが保存されて、再び起動します。再起動中のデバイスにはアクセスできず、デバイスと端末の接続はしばらく中断されます。

デバイスをリセットすると、出荷時の設定が復元されます。デバイスはリセットしたら、 Configuration Assistant で管理するためにもう一度セットアップする必要があります。このタスクに は、デバイスの設定ウィザードを使用できます。詳細については、オンライン ヘルプのトピックを参 照してください。

(注)

デバイスをリセットすると、リセットされたデバイスに DHCP サーバが新たな IP アドレスを割り当て ることがあります。このような場合は、CCA トポロジ ビューにデバイスが到達不能であることが示さ れ、デバイスの設定ウィザードを使用してデバイスを新たな IP アドレスでコミュニティにもう一度追 加する必要があります。

コミュニティ内のデバイスを再起動またはリセットするには、次の手順に従います。

- **ステップ1** CCA を起動してログインします。
- **ステップ2** 機能バーから [メンテナンス (Maintenance)]>[再起動/リセット (Restart/Reset)]を選択します。 [再起動/リセット (Restart/Reset)]ウィンドウが表示されます。
- ステップ3 再起動またはリセットしたいデバイスを選択します。
- **ステップ 4** 次のいずれかを実行します。
  - [再起動 (Restart)]チェックボックスをオンにする。
  - [出荷前のデフォルトにリセット (Reset to Factory Defaults)]チェックボックスをオンにする。
  - 両方のオプションをオンにする。
- **ステップ5** [適用(Apply)]をクリックすると変更は適用されますが、[再起動/リセット(Restart/Reset)]ウィンドウは開いたままになります。
- **ステップ 6** [OK] をクリックします。